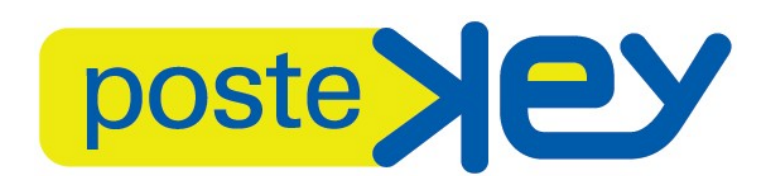

## **GUIDA PER L'INSTALLAZIONE DEL SOFTWARE**

## Premessa

La Postekey viene fornita con il software già presente a bordo.

La presente guida illustra la procedura di installazione da seguire, nel caso in cui l'utente intenda reistallare il software. La procedura effettuerà la cancellazione di tutti i dati presenti sulla Postekey ed il ripristino del suo contenuto nella configurazione fornita da Poste. Prima di effettuare le operazioni per l'installazione del software, si consiglia di salvare gli eventuali documenti personali memorizzati a bordo della Postekey.

Nel seguito viene descritta la procedura da seguire per installare il pacchetto software su una Postekey.

## Procedura di installazione

Il pacchetto software con il contenuto della chiavetta è disponibile sul sito Postecert all'indirizzo: <u>http://postecert.poste.it/firma/download.shtml</u> nella sezione dedicata alla **Postekey**, dove è anche disponibile la presente guida.

Il software presente nel pacchetto scaricabile da sito è sempre aggiornato all'ultima versione disponibile.

Di seguito si descrive la procedura per il ripristino del software a bordo della Postekey:

- Cliccare sul link "Software di ripristino" per scaricare sulla propria postazione il relativo file .zip;
- Aprire una finestra di navigazione e selezionare la periferica indicata con il nome "firmaOK!", cliccandoci con il pulsante destro del mouse;
- Selezionare dal menù la voce "Formatta" che avvia la cancellazione di tutti gli eventuali oggetti presenti sulla chiavetta (vedi **Figura 1**);

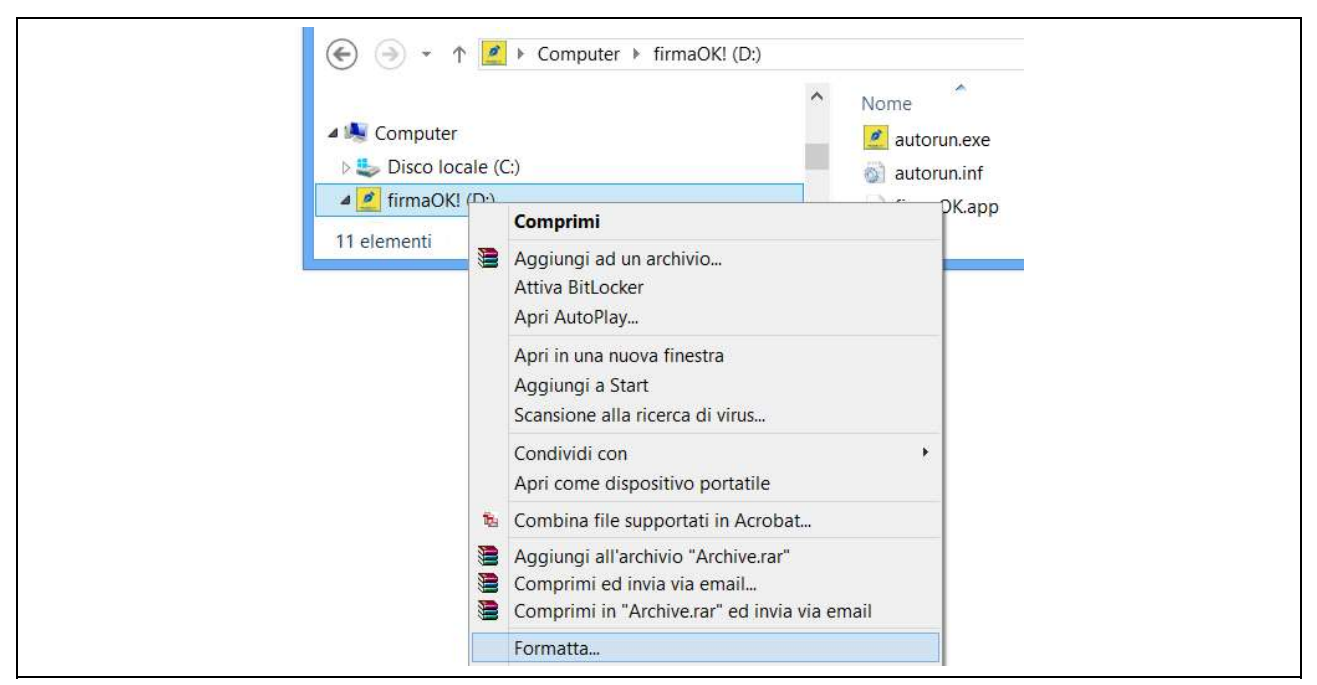

Figura 1 – Menù con la funzione di Formattazione

 Verificare che nella finestra di formattazione siano riportati i valori dei parametri come di seguito indicati (Figura 2) e confermare cliccando sul pulsante "Avvia". Si ricorda che l'operazione di formattazione è irreversibile, pertanto prima di avviarla si consiglia di verificare di aver effettuato una copia dei documenti personali di interesse memorizzati sulla Postekey in una cartella del proprio computer.

Figura 2 - Pannello con i parametri di formattazione

- Al termine dell'operazione viene mostrato a video il messaggio di completamento della formattazione.
- Estrarre il contenuto del pacchetto selezionando la voce "Estrai i file..." (**Figura 3**) specificando come percorso di destinazione l'unità che individua la chiavetta Postekey.

| FirmsOK Destaces 110 linus22 sin     |   |                     |
|--------------------------------------|---|---------------------|
| TITTIAOK_Postecom_1.1.0_IIIIUX32.zip | _ | Apri                |
|                                      |   | Firma con firmaOK!  |
|                                      |   | Marca temporalmente |
|                                      |   | Estrai i file       |
|                                      |   | Estrai qui          |

Figura 3 – Estrazione del pacchetto software della Postekey

- Per controllare che la procedura di installazione sia terminata correttamente, posizionarsi nella cartella della Postekey e controllare che il contenuto del pacchetto sia stato correttamente copiato nella chiavetta (**Figura 4**).

GUIDA PER L'INSTALLAZIONE DEL SOFTWARE

| 🎍 System           | 09/03/2015 14:43                | Cartella di file   |        |
|--------------------|---------------------------------|--------------------|--------|
| 鷆 test             | 24/04/2015 15:03                | Cartella di file   |        |
| Trashes            | 27/04/2015 16:33                | File TRASHES       | 4 KB   |
| .hidden            | 16/10/2014 16:43                | File HIDDEN        | 1 KB   |
| 🥖 autorun.exe      | 28/11/2014 17 <mark>:</mark> 08 | Applicazione       | 875 KB |
| autorun.inf        | 22/12/2014 15:05                | Informazioni di in | 1 KB   |
| 📄 firmaOK.app      | 16/10/2014 16:43                | File APP           | 2 KB   |
| 🧾 icon.ico         | 16/10/2014 16:44                | Icona              | 275 KB |
| launcher_linux.com | 27/11/2014 12:42                | Applicazione MS    | 3 KB   |

Figura 4 – Cartelle presenti nella Postekey

- Lanciare l'autorun (autorun.exe) e verificare che dalla schermata di avvio (**Figura 5**) si aprano sia le applicazioni che la manualistica appena installate sulla chiavetta.

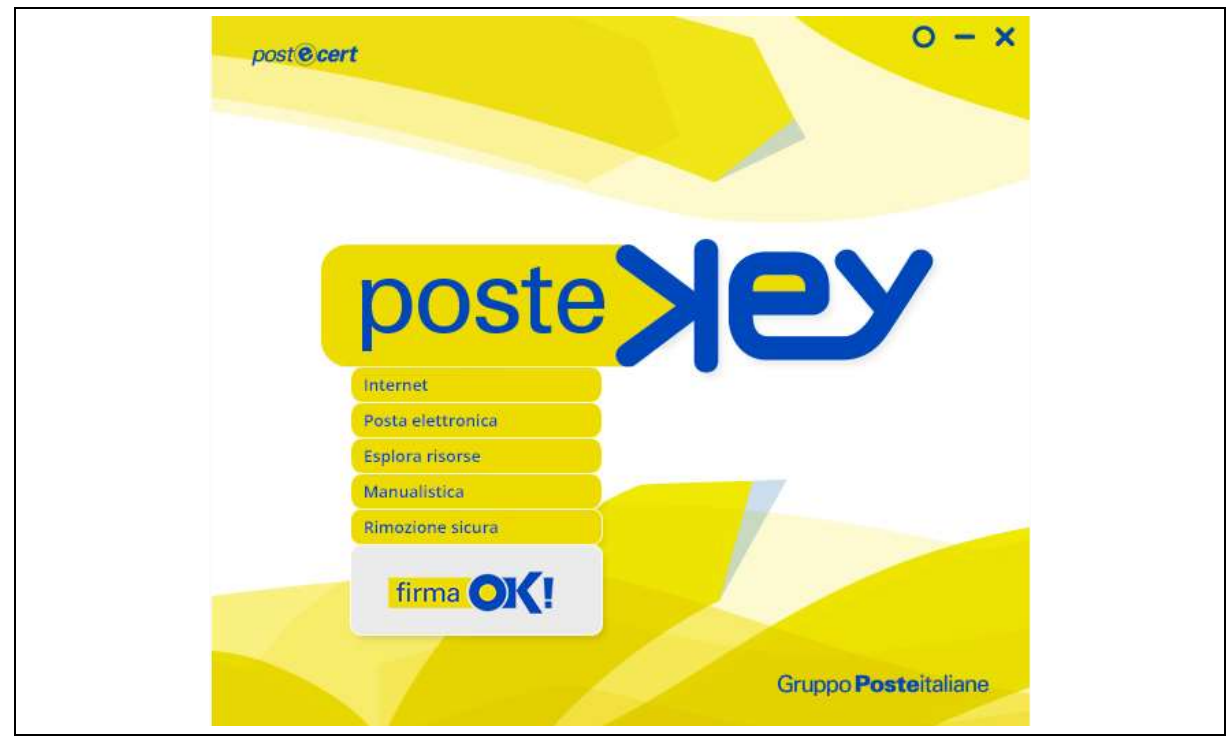

Figura 5 – Schermata di avvio della Postekey

Da questo momento sarà nuovamente possibile utilizzare la Postekey.